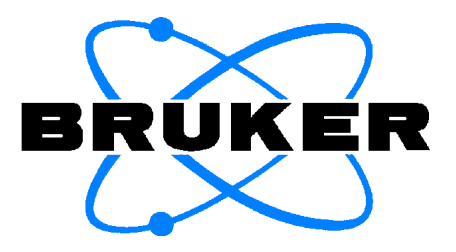

## **ATM Accessory**

User Manual Version 002

The information in this manual may be altered without notice.

BRUKER accepts no responsibility for actions taken as a result of use of this manual. BRUKER accepts no liability for any mistakes contained in the manual, leading to coincidental damage, whether during installation or operation of the instrument. Unauthorised reproduction of manual contents, without written permission from the publishers, or translation into another language, either in full or in part, is forbidden.

This manual was written by

Sven Sieber

© February 21, 2000: Bruker AG

Fällanden, Switzerland

P/N: Z31510 DWG-Nr.: 1216002

## Contents

|                                 | Contents                                                                                                    | 3                                    |
|---------------------------------|----------------------------------------------------------------------------------------------------|--------------------------------------|
| 1                               | General Description                                                                                                    | 5                                    |
| 1.1                             | Introduction                                                                                                    | 5                                    |
| 1.2                             | Requirements                                                                                                    | 5                                    |
| 1.3                             | Features                                                                                                    | 5                                    |
| 1.4                             | Operating Limitations                                                                                                    | 6                                    |
| 1.5                             | Abbreviations                                                                                                    | 6                                    |
| 2                               | Installation                                                                                                    | 7                                    |
| 2.1                             | Inserting the probe into the magnet                                                                                                    | 7                                    |
| 2.2                             | Connecting the probe                                                                                                    | 8                                    |
| 3                               | Software                                                                                                    | 9                                    |
| 3.1                             |                                                                                                    |                                      |
|                                 | XWINNMR commands atma and atmm                                                                                                    | 9                                    |
|                                 | XWINNMR commands atma and atmm                                                                                                    | 9<br>9                               |
|                                 | XWINNMR commands atma and atmm<br>atma process<br>atmm process                                                                                                    |                                      |
|                                 | XWINNMR commands atma and atmm<br>atma process<br>atmm process<br>atmm control window                                                                                                    | 9<br>9<br>10<br>11                   |
| 3.2                             | XWINNMR commands atma and atmm<br>atma process<br>atmm process<br>atmm control window<br>Options for atma and atmm                                                                                                    | 9<br>9<br>10<br>11<br>12             |
| 3.2                             | XWINNMR commands atma and atmm<br>atma process<br>atmm process<br>atmm control window<br>Options for atma and atmm<br>Examples for atma and atmm                                                                                                    |                                      |
| 3.2<br>3.3                      | XWINNMR commands atma and atmm<br>atma process<br>atmm process<br>atmm control window<br>Options for atma and atmm<br>Examples for atma and atmm<br>Verify a new nucleus on the broad-band channel                                                              | 9<br>9<br>10<br>11<br>12<br>13<br>14 |
| 3.2<br>3.3<br>3.4               | XWINNMR commands atma and atmm<br>atma process<br>atmm process<br>atmm control window<br>Options for atma and atmm<br>Examples for atma and atmm<br>Verify a new nucleus on the broad-band channel<br>Command Status                                            | 9<br>                                |
| 3.2<br>3.3<br>3.4<br>3.5        | XWINNMR commands atma and atmm<br>atma process<br>atmm process<br>atmm control window<br>Options for atma and atmm<br>Examples for atma and atmm<br>Verify a new nucleus on the broad-band channel<br>Command Status<br>Installing ATM Patch                    | 9<br>                                |
| 3.2<br>3.3<br>3.4<br>3.5<br>3.6 | XWINNMR commands atma and atmm<br>atma process<br>atmm process<br>atmm control window<br>Options for atma and atmm<br>Examples for atma and atmm<br>Verify a new nucleus on the broad-band channel<br>Command Status<br>Installing ATM Patch<br>Troubleshooting | 9<br>                                |

## Contents

# **General Description**

## Introduction

This manual describes the ATM (Automatic Tuning and Matching) Accessory for fixed-channel and broad-band probes. The ATM Accessory consists of hardware, which is part of the probe, and some commands in the XWINNMR software.

The ATM Accessory allows to optimize the tuning and matching automatically for each sample.

#### Requirements

To operate the ATM Accessory, the following hardware and software is required

- 1. AVANCE NMR spectrometer
- 2. Probehead equipped with ATM Accessory
- 3. Cable Z2927 connecting the PIC system module of the probe to the HPPR.
- 4. XWINNMR software version 2.6 or later
- 5. Patch with ATM software version 2.0 or later

#### Features

1.3

- Automatic matching and tuning of all routed nuclei (nucleus must be observable)
- Best performance (S/N) in automation, e.g. when using a sample changer
- Easy manual matching and tuning under software control
- Automatic nucleus change on broad-band probes
- Easy set up for new nuclei on broad-band probes
- Simple installation of probeheads equipped with ATM Accessory into the magnet without the need for mechanical adjustments

BRUKER

1.2

## **Operating Limitations**

Take care not to exceed the limitations defined in this chapter and on all documents and tags attached to the probe itself. If multiple limitations apply to your probe, the most restrictive limitation is applicable.

- General operating limitations refer to the Probes User Manual
- Sample temperature: to be defined
- Humidity max 95% (non condensing)
- When the ATM Accessory is attached to the probe, mandatory to keep the probe vertical when manipulating the tuning and matching controls by hand using the special tool. Otherwise the gearbox in the accessory may be damaged.

### Abbreviations

1.4

- PIC system Probehead Identification and Control system
- ATM Automatic Tuning and Matching Accessory
- S/N Signal to Noise
- HPPR High Performance PReamplifier
- BASH Bruker Advanced Service Handbook
- XWINNMR acquisition, processing and analysis software

## Installation

## Inserting the probe into the magnet

Inserting a probe with attached ATM Accessory, is as easy as a probe without one.

The probe will be fixed to the shim system with two screws located inside the ATM Accessory. The position of these screws is the same as for normal probes. Tighten these screws alternately without using excessive torque, by using the attached handle (shown in Figure 2.1).

High torque does not improve measurements but may damage the probe.

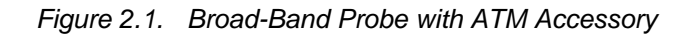

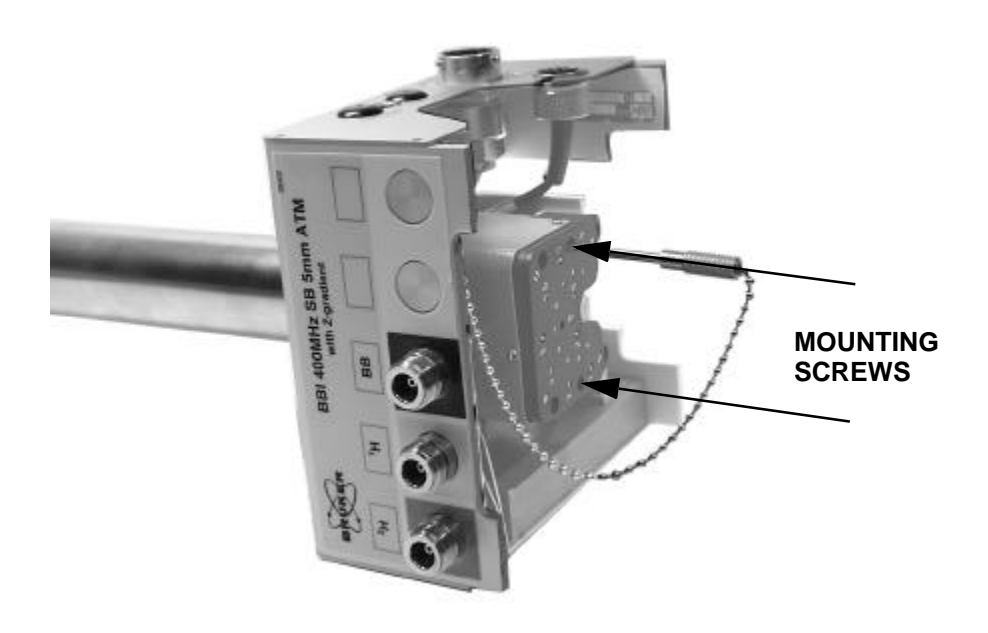

In the case of a strong magnet it is possible, that the probe may be attracted. Be careful when transporting the ATM Accessory near the magnet.

Further information about probes can be found in Probes User Manual (BASH).

### Connecting the probe

To operate the ATM Accessory a connection from the probe to the HPPR is required. Use only the cable Z2927 (HPPR/PIC System).

**!** Connecting while the HPPR is running, the HPPR may reset (lamps will black out). If this happens, the HPPR must be initialize by typing the command II in XWINNMR. For further details consult the XWINNMR Software Manual

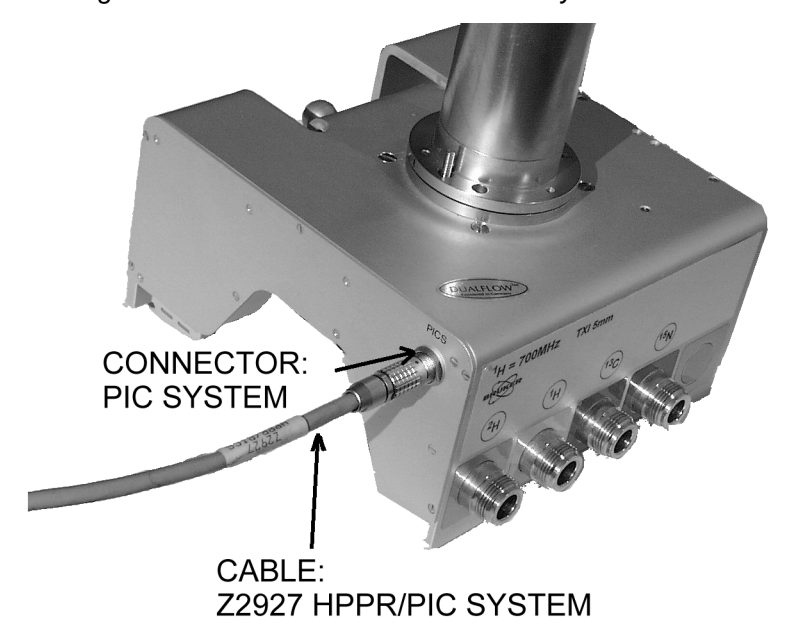

Figure 2.2. Probe with connected PIC System cable

Figure 2.3. HPPR with connected PIC System cable

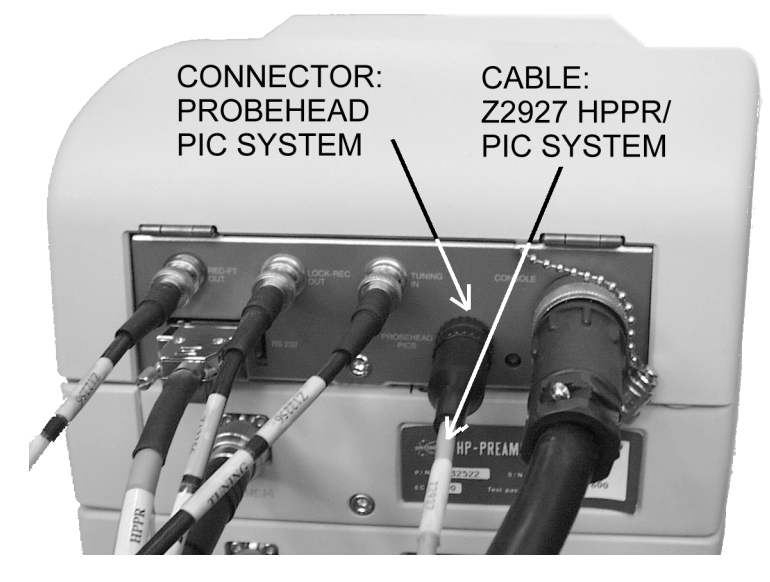

## Software

3.1

### XWINNMR commands atma and atmm

Two new commands, *atma* and *atmm*, have been integrated in XWINNMR and are described below. Both commands relay on the *edsp* setting of the current dataset.

- The command **atma** (**a**utomatic **t**uning **m**atching **a**utomatically) is the way to get the best performance. It will automatically tune and match your probe, without any intervention.
- The command **atmm** (**a**utomatic **t**uning **m**atching **m**anually) is mainly used for verifying the nuclei position on broad-band probes. It allows the positions of the tuning and matching rods of the probe to be operated directly via the workstation. A separate window will be opened showing various controls.

## **!** Remarks for atma and atmm:

- Both commands, *atma* and *atmm*, will separately start the wobble procedure.
- The wobble width (*wbsw*) and the number of wobble steps (*wbst*) will be automatically defined dependent on the nucleus. After finishing of *atma* or *atmm*, the old state of *wbsw* and *wbst* will be restored. For *atmm*, user defined values can be used with the option manWbsw
- A special wobble procedure is started when either **atma** or **atmm** is active. It has a non equispaced frequency range and uses mostly an extended wobble sweep with. So the wobble curve may looks unfamiliar.
- *atma* will stop spinning the sample to obtain optimal results. After *atma* has finished, the old state will be restored.
- *atma* and *atmm* cannot be terminated with the *stop* command. The procedures can be terminated only with *kill*.
- **atmm** reads the reference point only at the beginning and is not updated. This can lead to large errors on the depicted wobble curve especially after a frequency change

atma process

3.1.1

The command *atma* will automatically tune and match your probe, without any intervention

atma will do the following operations:

 Read the probe information from the PIC system and get information of the routed channel in XWINNMR (e.g. *edsp*)

- 2. Turn off the sample rotation and set the optimal wobble width (*wbsw*) and the number of wobble steps (*wbst*) for the given channel
- 3. Set the broad-band channel on broad-band probes, to the configured nucleus. The first time after plugging in the PIC System connector, the auto configuration can take several minutes
- 4. Start a special wobble process to get the best resolution. The wobble curve may look unfamiliar
- 5. Optimize the tuning and matching in several optimization cycles
- 6. Stop the wobble process
- 7. Restart the process at step 4, if another channel must be optimized
- 8. Restore the old value for wbsw, wbst and the sample rotation
- 9. Terminate the *atma* command with a specific status (description in chapter: Command Status). If optimization was not successful, a window with a message will be shown.

3.1.2

The command *atmm* allows the positions of the tuning and matching rods of the probe to be operated directly via the workstation.

atmm will do the following steps:

- Read the probe information from the PIC system and get information of the routed channel in XWINNMR (e.g. *edsp*)
- 2. Set the optimal wobble width (*wbsw*) and the number of wobble steps (*wbst*) for the chosen channel
- 3. Set the broad-band channel on broad-band probes, to the configured nucleus. The first time after plugging in the PIC System connector, the auto configuration can take several minutes
- 4. Start a special wobble process to get the best resolution. The wobble curve may look unfamiliar
- 5. Open a window showing the various controls to operate the matching and tuning rods (see next chapter: *atmm* graphical user interface)
- 6. Stop the wobble process
- 7. Restart the process at step 4, if another channel was selected
- 8. Restore the old value for *wbsw* and *wbst*
- 9. Terminate the *atmm* command with a specific status (description in chapter: Command Status)

#### atmm control window

3.1.3

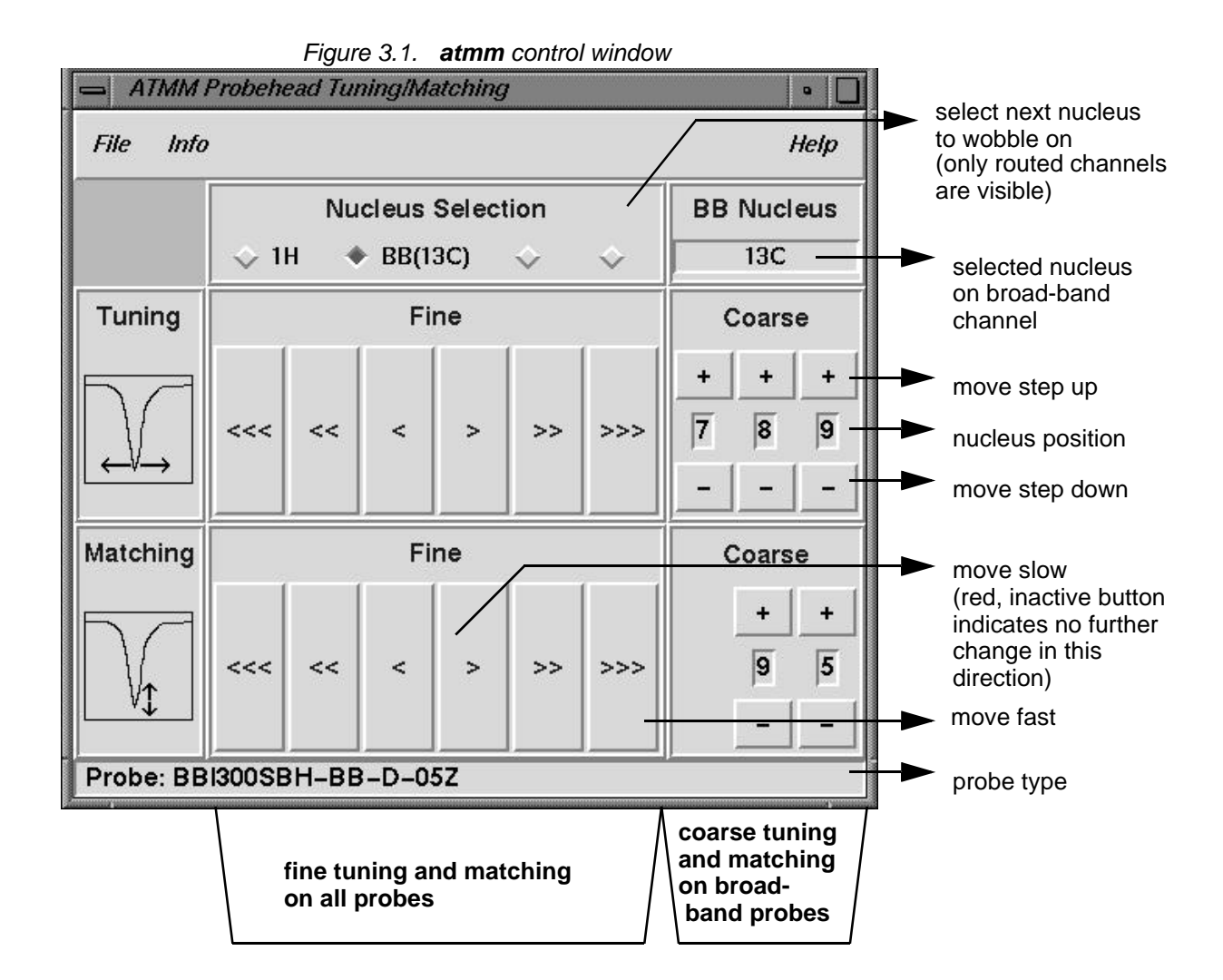

The command *atmm* will open the control below.

Menu structure

- File -> Quit Close the window and terminate atmm
- Info -> show broad-band nuclei
  Opens the window which shows all known nuclei of a broad-band probe.
   (Negative nuclei positions are not set up now)

| nuclei                                          | freq                                                                  | tune                                                | match                                  |  |
|-------------------------------------------------|-----------------------------------------------------------------------|-----------------------------------------------------|----------------------------------------|--|
| 31P<br>87Rb<br>13C<br>170<br>15N<br>14N<br>97Mo | 161.975<br>130.928<br>100.613<br>54.245<br>40.545<br>28.904<br>26.618 | -799<br>-798<br>789<br>-775<br>-751<br>-588<br>-567 | 99<br>98<br>95<br>85<br>77<br>65<br>62 |  |
|                                                 |                                                                       | ок                                                  | 1                                      |  |

### Help -> About

Shows version of the user interface

## Options for atma and atmm

The table shows the available options for the commands **atma** and **atmm**. *Table 3.1*.

| Option                  | atma | atmm | Description                                                                                                    |
|-------------------------|------|------|----------------------------------------------------------------------------------------------------|
| low                     | Х    | Х    | wobbles with all routed nuclei starting at the lowest frequency. This is also the default option                                                                                                    |
| high                    | Х    | Х    | wobbles with all routed nuclei starting at the highest frequency                                                                                                    |
| f1 - f8                 | Х    | Х    | wobbles the specified channels in the given order; example, f1 f3 f2 f1                                                                                                    |
| ext50                   | Х    | Х    | takes the reference with a external 500hm ter-<br>minator, instead using the internal 500hm ref-<br>erence. If the wobble process takes a long time<br>to optimize, the reference may drift away                                                      |
| exact                   | Х    |      | gets the best optimization but can take a long time to complete                                                                                                    |
| coarse                  | Х    |      | is faster to complete but will perform a less accurate optimization                                                                                                    |
| noWin                   | Х    |      | shows no message window if <i>atma</i> couldn't find the optimum. Useful for scripts                                                                                                    |
| version                 | Х    | Х    | shows the actual ATMA software version. No optimization will be done                                                                                                    |
| probelnfo               | Х    | Х    | shows information of the connected probe-<br>head. No optimization will be done                                                                                                    |
| bblnfo                  | Х    | X    | shows information about the broad-band<br>nuclei. Nuclei without brackets can be used<br>automatically. Nuclei in brackets do not yet<br>have a verified nuclei position. Use the <b>atmm</b><br>to verify a nucleus. No optimization will be<br>done |
| selectNuc               | Х    | Х    | on broad-band probes, sets the broad-band<br>channel to the configured nucleus and termi-<br>nates the <b>atma</b> command. No optimization will<br>be done                                                                                           |
| manWbsw                 |      | Х    | use the actual wobble width ( <i>wbsw</i> ) and the number of wobble steps ( <i>wbst</i> ) for the wobble process                                                                                                    |
| ? or<br>wrong<br>option | Х    | Х    | shows all available options for <i>atmm</i> and <i>atma.</i> No optimization will be done                                                                                                    |

• atma or atma low

will automatically tune and match all observable routed channel starting at the lowest frequency

atma f2 coarse

atma f1 exact

optimize tuning and matching for f1 (e.g.1H) very accurate and for f2 (e.g. 13C) fast

atma selectNuc

sets the broad-band channel to the requested and terminates the  $\ensuremath{\textit{atma}}$  command. No optimization will be done

• atma f1 f3 f1 noWin

will automatically tune and match the channel f1, f3 and again f1. If it get an error no message window will be shown

• atmm f1 manWbsw

starts the wobble process on channel f1 using the actual wobble width (*wbsw*) and the number of wobble steps (*wbst*)

• atma version

shows the version of the installed ATM software

• atma probelnfo

shows the message window below

| Wobble 1 1 /v/xw ssv nmr                                                                                                    |
|----------------------------------------------------------------------------------------------------|
| Probe information:<br>Name: TXI500SBH-C/N-D-05XYZ<br>ID: Z8281\91 ECL: 1.0 Var: 0.0<br>ATM Nuclei: 1H 13C 15N<br>Required ATMA-SW Version: 1.0 |
| ОК                                                                                                    |

### Verify a new nucleus on the broad-band channel

To set up the broad-band channel for a new nucleus the following steps must be done:

- 1. Check with the command *atmm bblnfo* if the nucleus can be used with the probe. The range of the broad-band channel is shown e.g. "31P-109Ag"
- 2. Connect the broad-band channel to a HPPR module which can wobble the requested nucleus, e.g. 2H can't be wobbled on some modules
- 3. Configure the nucleus with the *edasp* command (start with a low frequency nucleus, because they are easier to set up)
- 4. Start the command *atmm* to verify the new nucleus. This must be done once for every new nucleus (Note: this is also true for the factory predefined nuclei which are shown in brackets in the bblnfo window) The wobble width (*wbsw*) will be set very large. So the dip should be visible.
- 5. First use the tune coarse buttons (+ and -) to set the dip in the middle of the window, then use the match coarse button to get a good matching If no dip is visible set the wobble width manually. Exit the *atmm* command (don't save the position) and set the wobble width with *wbsw*. Now restart the *atmm* command with *atmm manWbsw*
- Use the fine buttons (<, <<, <<, >, >>, >>>) to get an optimized dip. If the button color is red, the dip can't move further in this direction. Set up the coarse position again (last step)
- 7. To check the position of the coarse buttons do one step up and down. The best position should now be between the two
- 8. Close the atmm window and save the new position
- 9. *atmm bblnfo* should now show the new nucleus. All nuclei without brackets can be used automatically

### **Command Status**

The **atma** and **atmm** commands return a status when they terminate. The status can take the following values:

- 0 Command executed successfully
- -1 Command not successful; resonance dip not found
- 3 Communication failed (PIC system)
- 6 System procedure error (wobble not possible)

### Installing ATM Patch

To install a new ATM Patch do the following steps

- 1. Verify with the command *atmm version* if the installed ATM Version is older then the latest available version
- Get the latest version from the Bruker ftp-server. Example shows the version 2.0 for sgi ftp://ftp.bruker.ch/pub/NMR/download/atm/xwinnmr2.6/sgi/ atm2.0xwin2.6sgi.tar.Z
- 3. Copy the file to a empty directory
- 4. Uncompress the file with uncompress atm2.0xwin2.6sgi.tar.Z
- 5. Unpack it with tar xvf atm2.0xwin2.6sgi.tar
- 6. Become a superuser (requires the superuser password) *su*
- 7. Start the installation program perl AtmaInst
- Note: In future new ATM versions are part of the xwinnmr and/or it's patches

### Troubleshooting

3.6

If atmm or atma generate an error, check the following points

- Is the cable on the probe and HPPR plugged in
- Is the HF-cable attached to the right nucleus on the probe
- Is the corresponding nucleus observable (HPPR module)
- Can the selected channel be wobbled with the standard wobb command
- Try to move the matching and tuning with the *atmm* command.
- If the dip couldn't be optimized with atma, try a second time
- On broad-band probes if the requested nucleus couldn't be set, remove the PIC System connector on the probe and then re-connect it

**Problem Description** 

This issues has been reported to our development staff to be addressed in a future release.

 WARNING: Error in preamp HPPR-1, error number=21, error code=Already error
 ->This warning does not affect *atma* or *atmm*

BRUKER

3.6.5

## Software